# 在RV34x系列路由器上配置LAN和DHCP设置

# 目标

局域网(LAN)是一种网络,它限于家庭或小型企业等用于互连设备的区域。可以配置LAN设置 来限制可连接的设备数量以及这些设备将接收的IP地址。动态主机配置协议(DHCP)是一种网 络配置协议,可自动配置网络中设备的IP地址,以便它们能够彼此连接。IP地址是允许网络间 通信的网络设备的逻辑标识符。该地址在指定时间内租给主机。租用时间到期后,该IP地址可 以分配给其他主机。

如果您已经有DHCP服务器,则可以将路由器用作DHCP中继。当客户端向路由器发送 DHCP请求时,路由器将要求DHCP服务器为客户端提供IP地址。路由器和DHCP服务器无需 位于同一子网上即可运行。路由器充当主机和DHCP服务器之间的联络器。

选项82是DHCP中继信息选项。DHCP中继是一种功能,用于允许主机与不在同一网络中的远 程DHCP服务器之间进行DHCP通信。它允许DHCP中继代理在向客户端发送DHCP数据包和 从客户端向DHCP服务器发送DHCP数据包时包含有关自身的信息。通过彻底识别连接 ,DHCP进程更加安全。

本文档旨在向您展示如何在RV34x系列路由器上配置LAN和DHCP设置。

# 适用设备

• RV34x系列

# 软件版本

• 1.0.01.17

# 添加新DHCP配置

步骤1.登录到路由器的基于Web的实用程序,然后选择LAN > LAN/DHCP Settings。

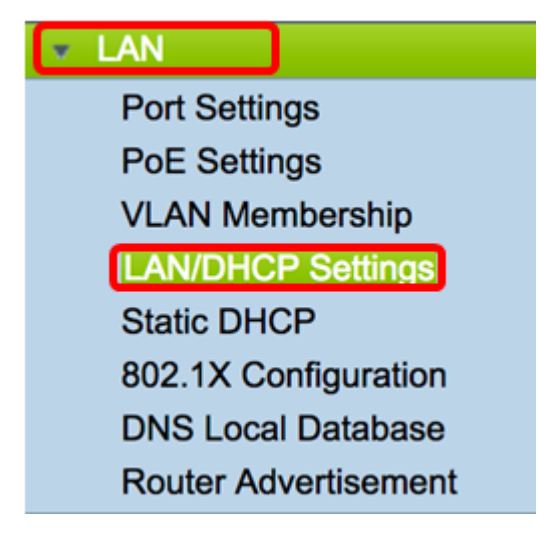

步骤2.在LAN/DHCP设置表中,单击Add 按钮在表中创建新条目。

| LAN/DHCP Settings |    |                       |              |                             |  |  |
|-------------------|----|-----------------------|--------------|-----------------------------|--|--|
|                   | LA | N/DHCP Settings Table |              |                             |  |  |
|                   |    | Interface/Circuit ID  | DHCP mode    | Range/Relay Server          |  |  |
|                   |    | VLAN1                 | IPv4:server  | 192.168.1.100-192.168.1.149 |  |  |
|                   |    |                       | IPv6:disable |                             |  |  |
|                   | С  | Add Edit              | Delete       |                             |  |  |

步骤3.在Add/Edit New DHCP Configuration区域,点击单选按钮以选择配置DHCP设置的方法 。选项有:

- 接口 如果选择此选项,请从下拉菜单中选择VLAN接口。列表的内容取决于用户定义的 VLAN。跳至"配置接口"部分以获取说明。
- •选项82电路 如果选择此选项,请输入描述和用户定义的美国信息交换标准码(ASCII)字 符串,该字符串标识发送DHCP请求的电路接口。请跳至"配置选项82"部分以获取说明。

Add/Edit New DHCP Configuration

| Interface         | VLAN25 ¢                         |
|-------------------|----------------------------------|
| Option 82 Circuit | Description                      |
|                   | Circuit ID(ASCII or HEXA format) |
|                   |                                  |
|                   |                                  |
|                   |                                  |
|                   |                                  |
| Next Can          | cel                              |

# <u>配置接口</u>

步骤1.从Interface下拉菜单中选择VLAN ID。然后单击 Next。

**注意:**在本例中,选择VLAN 25。

# Add/Edit New DHCP Configuration

| • Interface       | VLAN25<br>VLAN30                 |
|-------------------|----------------------------------|
| Option 82 Circuit | Description                      |
|                   | Circuit ID(ASCII or HEXA format) |
|                   |                                  |
|                   |                                  |
|                   |                                  |
|                   |                                  |
|                   |                                  |
| Next Cano         | el                               |

步骤2.单击单选按钮选择IPv4的DHCP类型。选项包括:

- 已禁用 禁用路由器上IPv4的DHCP服务器。如果选择此选项,请跳至<u>配置IPv6</u> <u>DHCP部</u>分。
- 服务器 DHCP服务器从各自的地址池向客户端分配地址。如果选择此选项,请跳至"配 置IPv4 DHCP服务器"部分,然后单**击"下一步**"。
- 中继 通过路由器从另一台DHCP服务器发送DHCP请求和应答。如果选择此选项,请 在IP Address(IPv4)字段中输入远程DHCP服务器的IP地址,然后单击Next。然后,跳至 "配置<u>IPv6 DHCP服务器"部</u>分并单击"下一步"。

# Add/Edit New DHCP Configuration

| Select DHCP Type for IPv4 |  |  |  |  |
|---------------------------|--|--|--|--|
| Disabled                  |  |  |  |  |
| O Server                  |  |  |  |  |
| Relay IP Address(IPv4)    |  |  |  |  |
|                           |  |  |  |  |

### 配置 IPv4 DHCP服务器ver

步骤1.在Client Lease Time*字段中*,输入租用持续时间的时间(以分钟为单位)。它是允许客 户端使用通过DHCP过程提供的IP地址连接到路由器的时间量。

注意:在本例中,默认值1440用作客户端租用时间。

| Add/Edit New DHCP Configu               | uration               |                    |
|-----------------------------------------|-----------------------|--------------------|
| Select DHCP Server for IPv4             |                       |                    |
| Client Lease Time:                      | 1440                  | Min (Range: 5-4320 |
| Range Start:                            | 192.168.11.100        |                    |
| Range End:                              | 192.168.11.149        |                    |
| DNS Server:                             | dns-server-proxy      | •                  |
| Static DNS1:                            |                       |                    |
| Static DNS2:                            |                       |                    |
| WINS Server:                            |                       |                    |
| DHCP Options                            |                       |                    |
| Option 66 - IP Address or Host Name of  | a single TFTP Server: |                    |
| Option 150 - Comma-separated list of TF | TP Server Addresses:  |                    |
| Option 67 - Configuration Filename:     |                       |                    |
|                                         |                       |                    |
| Next Cancel                             |                       |                    |

步骤2.在*Range Start*字段中,输入要分配给VLAN中主机的IP地址池的起始IP地址。该范围最 多可以是服务器可分配的最大IP地址数,而不会与PPTP和SSL VPN重叠。

注意:在本例中,使用地址192.168.11.100,因为它在VLAN中定义的IP地址范围内。

Add/Edit New DHCP Configuration

| Salast DUCD Sanuar for IDud             |                       |   |                    |
|-----------------------------------------|-----------------------|---|--------------------|
| Client Lesse Times                      |                       |   |                    |
| Client Lease Time:                      | 1440                  |   | Min (Range: 5-4320 |
| Range Start:                            | 192.168.11.100        | J |                    |
| Range End:                              | 192.168.11.149        | ] |                    |
| DNS Server:                             | dns-server-proxy      | ¢ |                    |
| Static DNS1:                            |                       | ] |                    |
| Static DNS2:                            |                       | ] |                    |
| WINS Server:                            |                       | ] |                    |
| DHCP Options                            |                       |   |                    |
| Option 66 - IP Address or Host Name of  | a single TFTP Server: |   |                    |
| Option 150 - Comma-separated list of Th | TP Server Addresses:  |   |                    |
| Option 67 - Configuration Filename:     |                       |   |                    |
|                                         |                       |   |                    |
| Next Cancel                             |                       |   |                    |

步骤3.在*范围结束*字段中,输入要分配给VLAN中主机的IP地址池的结束IP地址。这必须在 VLAN中配置的IP地址范围内。

**注意:**在本例中,使用192.168.11.149。

| Add/Edit New DHCP Configuration         |                       |    |                    |  |  |
|-----------------------------------------|-----------------------|----|--------------------|--|--|
| Select DHCP Server for IPv4             |                       |    |                    |  |  |
| Client Lease Time:                      | 1440                  |    | Min (Range: 5-4320 |  |  |
| Range Start:                            | 192.168.11.100        | ]  |                    |  |  |
| Range End:                              | 192.168.11.149        |    |                    |  |  |
| DNS Server:                             | dns-server-proxy      | \$ |                    |  |  |
| Static DNS1:                            |                       | ]  |                    |  |  |
| Static DNS2:                            |                       | ]  |                    |  |  |
| WINS Server:                            |                       |    |                    |  |  |
| DHCP Options                            |                       |    |                    |  |  |
| Option 66 - IP Address or Host Name of  | a single TFTP Server: |    |                    |  |  |
| Option 150 - Comma-separated list of TF | TP Server Addresses:  |    |                    |  |  |
| Option 67 - Configuration Filename:     |                       |    |                    |  |  |
|                                         |                       |    |                    |  |  |
| Next Cancel                             |                       |    |                    |  |  |

步骤4.从DNS Server下拉列表中,选择要使用的DNS类型。域名系统(DNS)是一种Internet服 务,它将用户更容易理解的域名转换为设备使用的IP地址。

- dns-server-proxy 路由器作为其DHCP客户端的DNS服务器。路由器充当其上所有 DNS传入查询的中间设备,并发送未知请求并存储这些请求以供将来使用。
- dns-server-provided-isp 为DHCP客户端提供Internet服务提供商(ISP)DNS服务器IP以 进行DNS查询。
- dns-server-static 为DHCP客户端提供用户输入的DNS服务器IP地址以解析DNS查询。

**注意:**在本例中,选择dns-server-static。如果选择了其他,请跳<u>至步骤7</u>。

Add/Edit New DHCP Configuration

| Select DHCP Server for IPv4             |                                             |                     |
|-----------------------------------------|---------------------------------------------|---------------------|
| Client Lease Time:                      | 1440                                        | Min (Range: 5-43200 |
| Range Start:                            | 192.168.11.100                              |                     |
| Range End:                              | 192.168.11.149                              |                     |
| DNS Server:                             | ✓ dns-server-static                         |                     |
| Static DNS1:                            | dns-server-provided-isp<br>dns-server-proxy |                     |
| Static DNS2:                            |                                             |                     |
| WINS Server:                            |                                             |                     |
| DHCP Options                            |                                             |                     |
| Option 66 - IP Address or Host Name of  | a single TFTP Server:                       |                     |
| Option 150 - Comma-separated list of TF | TP Server Addresses:                        |                     |
| Option 67 - Configuration Filename:     |                                             |                     |
|                                         |                                             |                     |
| Next Cancel                             |                                             |                     |

步骤5.在Static DNS1字段中,输入主DNS服务器的IPv4地址。

#### **注意:**在本例中,使用10.49.5.11。

| Add/Edit New DHCP Config               | uration               |   |                    |
|----------------------------------------|-----------------------|---|--------------------|
| Select DHCP Server for IPv4            |                       |   |                    |
| Client Lease Time:                     | 1440                  |   | Min (Range: 5-4320 |
| Range Start:                           | 192.168.11.100        | ] |                    |
| Range End:                             | 192.168.11.149        |   |                    |
| DNS Server:                            | dns-server-static     | ¢ |                    |
| Static DNS1:                           | 10.49.5.11            |   |                    |
| Static DNS2:                           | 10.22.22.11           | 1 |                    |
| WINS Server:                           |                       | 1 |                    |
| DHCP Options                           |                       | _ |                    |
| Option 66 - IP Address or Host Name of | a single TFTP Server: |   |                    |
| Option 150 - Comma-separated list of T | FTP Server Addresses: |   |                    |
| Option 67 - Configuration Filename:    |                       |   |                    |
|                                        |                       |   |                    |
| Next Cancel                            |                       |   |                    |

步骤6.在Static DNS 2字段中,输入辅助DNS服务器的IPv4地址。

## **注意:**在本例中,使用10.22.22.11。

## Add/Edit New DHCP Configuration

| Select DHCP Server for IPv4             |                       |                    |
|-----------------------------------------|-----------------------|--------------------|
| Client Lease Time:                      | 1440                  | Min (Range: 5-4320 |
| Range Start:                            | 192.168.11.100        |                    |
| Range End:                              | 192.168.11.149        |                    |
| DNS Server:                             | dns-server-static     | •                  |
| Static DNS1:                            | 10.49.5.11            |                    |
| Static DNS2:                            | 10.22.22.11           |                    |
| WINS Server:                            |                       |                    |
| DHCP Options                            |                       |                    |
| Option 66 - IP Address or Host Name of  | a single TFTP Server: |                    |
| Option 150 - Comma-separated list of TR | TP Server Addresses:  |                    |
| Option 67 - Configuration Filename:     | [                     |                    |
|                                         |                       |                    |
| Next Cancel                             |                       |                    |

<u>第7步</u>(可选)在WINS Server字段中,输入将NetBIOS名称解析为IP地址的Windows Internet命名服务(WINS)的IPv4地址。

**注意:**在本例中,它留空。

| A | Add/Edit New DHCP Configuration                             |                       |    |                    |  |
|---|-------------------------------------------------------------|-----------------------|----|--------------------|--|
| s | Select DHCP Server for IPv4                                 |                       |    |                    |  |
|   | Client Lease Time:                                          | 1440                  |    | Min (Range: 5-4320 |  |
|   | Range Start:                                                | 192.168.11.100        | 7  |                    |  |
|   | Range End:                                                  | 192.168.11.149        |    |                    |  |
|   | DNS Server:                                                 | dns-server-static     | \$ |                    |  |
|   | Static DNS1:                                                | 10.49.5.11            |    |                    |  |
|   | Static DNS2:                                                | 10.22.22.11           |    |                    |  |
|   | WINS Server:                                                |                       | ו  |                    |  |
|   | OHCP Options                                                |                       |    |                    |  |
| c | Option 66 - IP Address or Host Name of a                    | a single TFTP Server: |    |                    |  |
| 0 | Option 150 - Comma-separated list of TFTP Server Addresses: |                       |    |                    |  |
|   | Option 67 - Configuration Filename:                         |                       |    |                    |  |
|   |                                                             |                       |    |                    |  |
|   | Next Cancel                                                 |                       |    |                    |  |

#### DHCP 选项

TFTP服务器允许管理员存储、检索和下载网络中设备的配置文件。DHCP服务器租用IP地址 并将其分配给网络中的设备。当设备启动,且未预配置IPv4或IPv6地址和TFTP服务器IP地址 时,设备将向DHCP服务器发送请求(选项66、67和150)。这些选项是向DHCP服务器请求 以获取有关TFTP服务器的信息

步骤8.(可选)在选项66字段中,输入单个TFTP服务器的IP地址或主机名。

**注意:**在本例中,使用10.13.52.1。

| DHCP Options                                                 |            |  |  |  |
|--------------------------------------------------------------|------------|--|--|--|
| Option 66 - IP Address or Host Name of a single TFTP Server: | 10.13.52.1 |  |  |  |
| Option 150 - Comma-separated list of TFTP Server Addresses:  |            |  |  |  |
| Option 67 - Configuration Filename:                          |            |  |  |  |

步骤9.(可选)在选项150字段中,输入IP地址流,用逗号隔开。

**注意:**在此选项中,字段留空。

| DHCP Options                                                 |            |
|--------------------------------------------------------------|------------|
| Option 66 - IP Address or Host Name of a single TFTP Server: | 10.13.52.1 |
| Option 150 - Comma-separated list of TFTP Server Addresses:  |            |
| Option 67 - Configuration Filename:                          | config.txt |

步骤10.(可选)在选项67字段中,输入启动文件名。

注意:在本例中,使用config.txt。

| DHCP Options                                                 |            |
|--------------------------------------------------------------|------------|
| Option 66 - IP Address or Host Name of a single TFTP Server: | 10.13.52.1 |
| Option 150 - Comma-separated list of TFTP Server Addresses:  |            |
| Option 67 - Configuration Filename:                          | config.txt |

步骤11.单击"下**一步"**。

#### <u>配置 IPv6 DHCP 服务器</u>

步骤12.在为IPv6选择DHCP类型(Select DHCP Type for IPv6)中,选择一个单选按钮,选择是 启用还是禁用IPv6的DHCP服务器。选项包括:

- •已禁用 如果不想配置IPv6 DHCP服务器,请选择此选项。
- •服务器—选择此选项以配置IPv6 DHCP服务器设置。

**注意:**在本例中,选择了服务器。

| Select DHCP Type for IPv6 |
|---------------------------|
| O Disabled                |
| Server                    |
|                           |
|                           |
|                           |
|                           |
|                           |
|                           |
|                           |
| Next Cancel               |
|                           |

步骤13.单击"下**一步"**。

| Select DHCP Type for IPv6 <ul> <li>Disabled</li> <li>Server</li> </ul> |
|------------------------------------------------------------------------|
| Next Cancel                                                            |

步骤14.在Client Lease Time*字段中*,输入租用持续时间的时间(以分钟为单位)。它是允许 客户端使用通过DHCP过程提供的IP地址连接到路由器的时间量。 注意:在本例中,使用1440。

|   | Select DHCP Server for IPv6 |                                          |
|---|-----------------------------|------------------------------------------|
| l | Client Lease Time:          | 1440 Min (Range: 5-43200, Default: 1440) |
| l | Range Start:                |                                          |
| l | Range End:                  |                                          |
| l | DNS Server:                 | dns-server-static                        |
| l | Static DNS1:                |                                          |
| l | Static DNS2:                |                                          |
| l |                             |                                          |
| [ | OK Cancel                   |                                          |

步骤15.在*范围开始*字段中,输入要分配给VLAN中主机的IP地址池的起始IP地址。该范围最多可以是服务器可分配的最大IP地址数,而不会与PPTP和SSL VPN重叠。

**注意:**在本例中,使用fec0:2:0:0:0:0:0:1。

| Add/Edit New DHCP Configuration |                                          |  |
|---------------------------------|------------------------------------------|--|
| Select DHCP Server for IPv6     |                                          |  |
| Client Lease Time:              | 1440 Min (Range: 5-43200, Default: 1440) |  |
| Range Start:                    | fec0:2:0:0:0:0:0:1                       |  |
| Range End:                      | fec0:2:0:0:0:0:0:1fff                    |  |
| DNS Server:                     | dns-server-static \$                     |  |
| Static DNS1:                    |                                          |  |
| Static DNS2:                    |                                          |  |
|                                 |                                          |  |
| OK Cancel                       |                                          |  |

步骤16.在*范围结束*字段中,输入要分配给VLAN中主机的IP地址池的结束IP地址。这必须在 VLAN中配置的IP地址范围内。

注意:在本例中,使用fec0:2:0:0:0:0:0:1fff。IPv6地址将自动收缩。

Add/Edit New DHCP Configuration

| Select DHCP Server for IPv6 | 3                                        |
|-----------------------------|------------------------------------------|
| Client Lease Time:          | 1440 Min (Range: 5-43200, Default: 1440) |
| Range Start:                | fec0:2:0:0:0:0:0:1                       |
| Range End:                  | fec0:2:0:0:0:0:1fff                      |
| DNS Server:                 | dns-server-static                        |
| Static DNS1:                |                                          |
| Static DNS2:                |                                          |
|                             |                                          |
| OK Cancel                   |                                          |

步骤17.从DNS Server下拉列表中,选择要使用的DNS类型。域名系统(DNS)是一种Internet服

#### 务,它将用户更容易理解的域名转换为设备使用的IP地址。

- dns-server-proxy 路由器作为其DHCP客户端的DNS服务器。路由器充当其上所有 DNS传入查询的中间设备,并发送未知请求并存储这些请求以供将来使用。
- dns-server-provided-isp 为DHCP客户端提供Internet服务提供商(ISP)DNS服务器IP以进行DNS查询。
- dns-server-static 为DHCP客户端提供用户输入的DNS服务器IP地址以解析DNS查询。

注意:在本例中,使用dns-server-provided-isp。IPv6地址将自动收缩。

| Add/Edit New DHCP C | Configuration |
|---------------------|---------------|
|---------------------|---------------|

| Select DHCP Server for IPv6 |                                          |
|-----------------------------|------------------------------------------|
| Client Lease Time:          | 1440 Min (Range: 5-43200, Default: 1440) |
| Range Start:                | fec0:2::1                                |
| Range End:                  | das-server-static                        |
| DNS Server:                 | ✓ dns-server-provided-isp                |
| Static DNS1:                | dns-server-proxy                         |
| Static DNS2:                |                                          |
|                             |                                          |
| OK Cancel                   |                                          |

第18步。(可选)在*Static DNS1*和Static DNS*2*字段中,输入主DNS服务器和辅助DNS服务 器的IPv6地址。

注意:在本例中,由于使用dns-server-provided-isp,因此字段留空。

Add/Edit New DHCP Configuration

| Select DHCP Server for IPv6 |                                          |
|-----------------------------|------------------------------------------|
| Client Lease Time:          | 1440 Min (Range: 5-43200, Default: 1440) |
| Range Start:                | fec0:2::1                                |
| Range End:                  | fec0:2::1fff                             |
| DNS Server:                 | dns-server-provided-isp \$               |
| Static DNS1:                |                                          |
| Static DNS2:                |                                          |
|                             |                                          |
| OK Cancel                   |                                          |

步骤19.单击OK。

|   | Add/Edit New DHCP Configuration |                                          |  |
|---|---------------------------------|------------------------------------------|--|
|   | Select DHCP Server for IPv6     |                                          |  |
|   | Client Lease Time:              | 1440 Min (Range: 5-43200, Default: 1440) |  |
|   | Range Start:                    | fec0:2::1                                |  |
|   | Range End:                      | fec0:2::1fff                             |  |
|   | DNS Server:                     | dns-server-provided-isp \$               |  |
|   | Static DNS1:                    |                                          |  |
|   | Static DNS2:                    |                                          |  |
|   |                                 |                                          |  |
| 1 | OK Cancel                       |                                          |  |

您将返回到LAN/DHCP主页。在此区域中,显示最近配置的DHCP设置。

| LAN/DHCP Settings Table                                                   |                                                                  |              |                               |  |
|---------------------------------------------------------------------------|------------------------------------------------------------------|--------------|-------------------------------|--|
| Interface/Circuit ID                                                      |                                                                  | DHCP mode    | Range/Relay Server            |  |
| ULAN1                                                                     |                                                                  | IPv4:server  | 192.168.1.100-192.168.1.149   |  |
|                                                                           |                                                                  | IPv6:disable |                               |  |
| VLAN25                                                                    |                                                                  | IPv4:server  | 192.168.11.100-192.168.11.149 |  |
|                                                                           |                                                                  | IPv6:server  | fec0:2::1-fec0:2::1fff        |  |
| Add Edit                                                                  | Delete                                                           |              |                               |  |
|                                                                           |                                                                  |              |                               |  |
| IP Version 4<br>DHCP Mode<br>Address Range<br>Prefix Length<br>DNS Server | server<br>192.168.11.100-192.168<br>24<br>10.49.5.11 10.22.22.11 | .11.149      |                               |  |
| IP Version 6<br>DHCP Mode<br>Address Range<br>Prefix Length<br>DNS Server | server<br>fec0:2::1-fec0:2::1fff<br>64                           |              |                               |  |
| Apply Cancel                                                              |                                                                  |              |                               |  |

步骤20.单击"**应用"**。

您现在应该已成功配置VLAN的LAN/DHCP设置。

# <u>配置选项82</u>

11

步骤1.在Option 82 Circuit 字段中,输入用户定义的电路ID说明。

**注意:**在本例中,使用DiscoNetwork。

| Add/Edit New DHCP Configuration       |              |  |  |
|---------------------------------------|--------------|--|--|
| O Interface                           | VLAN25 \$    |  |  |
| <ul> <li>Option 82 Circuit</li> </ul> | DiscoNetwork |  |  |
|                                       | 0x12345678   |  |  |
|                                       |              |  |  |
|                                       |              |  |  |
|                                       |              |  |  |
|                                       |              |  |  |
| Next Can                              | cel          |  |  |

步骤2.在Circuit ID *字段*中,输入用户定义的ASCII字符串,该字符串标识发送DHCP请求的电路接口。

**注意:**在本例中,0x12345678用作电路ID。

| Add/Edit New DHCP Configuration |           |  |  |
|---------------------------------|-----------|--|--|
|                                 | AN25 \$   |  |  |
| Option 82 Circuit Dise          | coNetwork |  |  |
| 0x1                             | 2345678   |  |  |
|                                 |           |  |  |
|                                 |           |  |  |
|                                 |           |  |  |
| Next Cancel                     | ]         |  |  |

步骤3.单击"下**一步"**。

| Add/Edit New DHCP Configuration |                  |  |  |
|---------------------------------|------------------|--|--|
| O Interface                     | VLAN25 ¢         |  |  |
| Option 82 Circu                 | uit DiscoNetwork |  |  |
|                                 | 0x12345678       |  |  |
|                                 |                  |  |  |
|                                 |                  |  |  |
|                                 |                  |  |  |
|                                 |                  |  |  |
| Next C                          | Cancel           |  |  |

步骤4.在Configure Default Gateway IP Address for Option 82区*域下的IP Address字段*中,输入要设置为默认网关的IPv4地址。

**注意:**在本例中,使用192.168.11.1。

| Configure Default Gateway IP Address for Option 82 |              |  |  |
|----------------------------------------------------|--------------|--|--|
| IP Address:                                        | 192.168.11.1 |  |  |
| Subnet Mask:                                       |              |  |  |

步骤5.在Subnet Mask字段中,输入上述IP地址的子网掩码。

**注意:**在本例中,使用255.255.255.0。

| Configure Default Gateway IP Address for Option 82 |              |  |
|----------------------------------------------------|--------------|--|
| IP Address:                                        | 192.168.11.1 |  |
| Subnet Mask: 255.255.255.0                         |              |  |

步骤6.单击"下**一步"**。

#### 配置 IPv4 DHCP 服务器

步骤1.在Client Lease Time*字段中*,输入租用持续时间的时间(以分钟为单位)。它是允许客 户端使用通过DHCP过程提供的IP地址连接到路由器的时间量。

| Client Lease Time:                      | 1440                  | Min (Range: 5-4320 |
|-----------------------------------------|-----------------------|--------------------|
| Range Start:                            | 192.168.11.100        |                    |
| Range End:                              | 192.168.11.149        |                    |
| DNS Server:                             | dns-server-proxy      | •                  |
| Static DNS1:                            |                       |                    |
| Static DNS2:                            |                       |                    |
| WINS Server:                            |                       |                    |
| DHCP Options                            |                       |                    |
| Option 66 - IP Address or Host Name of  | a single TFTP Server: |                    |
| Option 150 - Comma-separated list of TF | TP Server Addresses:  |                    |
| Option 67 - Configuration Filename:     |                       |                    |
|                                         |                       |                    |
| Next Cancel                             |                       |                    |

步骤2.在*Range Start*字段中,输入要分配给VLAN中主机的IP地址池的起始IP地址。该范围最 多可以是服务器可分配的最大IP地址数,而不会与PPTP和SSL VPN重叠。

| Client Lease Time:                      | 1440                  |   | Min (Range: 5-4320 |
|-----------------------------------------|-----------------------|---|--------------------|
| Range Start:                            | 192.168.11.100        |   |                    |
| Range End:                              | 192.168.11.149        | ] |                    |
| DNS Server:                             | dns-server-proxy      | ¢ |                    |
| Static DNS1:                            |                       | ] |                    |
| Static DNS2:                            |                       | ] |                    |
| WINS Server:                            |                       | ] |                    |
| DHCP Options                            |                       |   |                    |
| Option 66 - IP Address or Host Name of  | a single TFTP Server: |   |                    |
| Option 150 - Comma-separated list of Th | TP Server Addresses:  |   |                    |
| Option 67 - Configuration Filename:     |                       |   |                    |
|                                         |                       |   |                    |
| Next Cancel                             |                       |   |                    |

步骤3.在*范围结束*字段中,输入要分配给VLAN中主机的IP地址池的结束IP地址。这必须在 VLAN中配置的IP地址范围内。

| Client Lease Time:                      | 1440 Min (Range: 5-4320 |
|-----------------------------------------|-------------------------|
| Range Start:                            | 192.168.11.100          |
| Range End:                              | 192.168.11.149          |
| DNS Server:                             | dns-server-proxy \$     |
| Static DNS1:                            |                         |
| Static DNS2:                            |                         |
| WINS Server:                            |                         |
| DHCP Options                            |                         |
| Option 66 - IP Address or Host Name of  | a single TFTP Server:   |
| Option 150 - Comma-separated list of TF | TP Server Addresses:    |
| Option 67 - Configuration Filename:     |                         |
|                                         |                         |
| Next Cancel                             |                         |

步骤4.从DNS Server下拉列表中,选择要使用的DNS类型。域名系统(DNS)是一种Internet服务,它将用户更容易理解的域名转换为设备使用的IP地址。

- dns-server-proxy 路由器作为其DHCP客户端的DNS服务器。路由器充当其上所有 DNS传入查询的中间设备,并发送未知请求并存储这些请求以供将来使用。
- dns-server-provided-isp 为DHCP客户端提供Internet服务提供商(ISP)DNS服务器IP以进行DNS查询。
- dns-server-static 为DHCP客户端提供用户输入的DNS服务器IP地址以解析DNS查询。

**注意:**在本例中,选择dns-server-static。如果选择了其他,请跳<u>至步骤7</u>。

| Client Lease Time:                     | 1440                                        | Min (Range: 5-4320 |
|----------------------------------------|---------------------------------------------|--------------------|
| Range Start:                           | 192.168.11.100                              |                    |
| Range End:                             | 192.168.11.149                              | _                  |
| DNS Server:                            | ✓ dns-server-static                         |                    |
| Static DNS1:                           | dns-server-provided-isp<br>dns-server-proxy |                    |
| Static DNS2:                           |                                             |                    |
| WINS Server:                           |                                             |                    |
| DHCP Options                           |                                             |                    |
| Option 66 - IP Address or Host Name of | a single TFTP Server:                       |                    |
| Option 150 - Comma-separated list of T | FTP Server Addresses:                       |                    |
| Option 67 - Configuration Filename:    |                                             |                    |
|                                        |                                             |                    |
| Next Cancel                            |                                             |                    |

步骤5.在Static DNS1字段中,输入主DNS服务器的IPv4地址。

**注意:**在本例中,使用10.49.5.11。

| Client Lease Time:                                          | 1440                  | Min (Range: 5-4320 |
|-------------------------------------------------------------|-----------------------|--------------------|
| Range Start:                                                | 192.168.11.100        |                    |
| Range End:                                                  | 192.168.11.149        |                    |
| DNS Server:                                                 | dns-server-static \$  | )                  |
| Static DNS1:                                                | 10.49.5.11            |                    |
| Static DNS2:                                                | 10.22.22.11           |                    |
| WINS Server:                                                |                       |                    |
| DHCP Options                                                |                       |                    |
| Option 66 - IP Address or Host Name of                      | a single TFTP Server: |                    |
| Option 150 - Comma-separated list of TFTP Server Addresses: |                       |                    |
| Option 67 - Configuration Filename:                         |                       |                    |
|                                                             |                       |                    |
| Next Cancel                                                 |                       |                    |

步骤6.在Static DNS 2字段中,输入辅助DNS服务器的IPv4地址。

**注意:**在本例中,使用10.22.22.11。

|   | Client Lease Time:                      | 1440                  | Min (Range: 5-4320 |
|---|-----------------------------------------|-----------------------|--------------------|
|   | Range Start:                            | 192.168.11.100        |                    |
|   | Range End:                              | 192.168.11.149        |                    |
|   | DNS Server:                             | dns-server-static     | \$                 |
|   | Static DNS1:                            | 10.49.5.11            |                    |
|   | Static DNS2:                            | 10.22.22.11           |                    |
|   | WINS Server:                            |                       |                    |
|   | DHCP Options                            |                       |                    |
|   | Option 66 - IP Address or Host Name of  | a single TFTP Server: |                    |
|   | Option 150 - Comma-separated list of TF | TP Server Addresses:  |                    |
|   | Option 67 - Configuration Filename:     | ]                     |                    |
| l |                                         |                       |                    |
|   | Next Cancel                             |                       |                    |

<u>第7步</u>(可选)在WINS Server字段中,输入将NetBIOS名称解析为IP地址的Windows Internet命名服务(WINS)的IPv4地址。

**注意:**在本例中,它留空。

| Client Lease Time:                                          | 1440              | Min (Range: 5-4320 |
|-------------------------------------------------------------|-------------------|--------------------|
| Range Start:                                                | 192.168.11.100    |                    |
| Range End:                                                  | 192.168.11.149    |                    |
| DNS Server:                                                 | dns-server-static | \$                 |
| Static DNS1:                                                | 10.49.5.11        |                    |
| Static DNS2:                                                | 10.22.22.11       |                    |
| WINS Server:                                                |                   |                    |
| DHCP Options                                                |                   |                    |
| Option 66 - IP Address or Host Name of                      |                   |                    |
| Option 150 - Comma-separated list of TFTP Server Addresses: |                   |                    |
| Option 67 - Configuration Filename:                         |                   |                    |
|                                                             |                   |                    |
| Next Cancel                                                 |                   |                    |

## DHCP 选项

步骤8.(可选)在选项66字段中,输入单个TFTP服务器的IP地址或主机名。

**注意:**在本例中,使用10.13.52.1。

| DHCP Options                                                 |            |
|--------------------------------------------------------------|------------|
| Option 66 - IP Address or Host Name of a single TFTP Server: | 10.13.52.1 |
| Option 150 - Comma-separated list of TFTP Server Addresses:  |            |
| Option 67 - Configuration Filename:                          |            |

步骤9.(可选)在选项150字段中,输入IP地址流,用逗号隔开。

**注意:**在此选项中,字段留空。

| DHCP Options                                                 |            |
|--------------------------------------------------------------|------------|
| Option 66 - IP Address or Host Name of a single TFTP Server: | 10.13.52.1 |
| Option 150 - Comma-separated list of TFTP Server Addresses:  |            |
| Option 67 - Configuration Filename:                          | config.txt |

步骤10.(可选)在选项67字段中,输入启动文件名。

注意:在本例中,使用config.txt。

| DHCP Options                                                 |            |
|--------------------------------------------------------------|------------|
| Option 66 - IP Address or Host Name of a single TFTP Server: | 10.13.52.1 |
| Option 150 - Comma-separated list of TFTP Server Addresses:  |            |
| Option 67 - Configuration Filename:                          | config.txt |
|                                                              |            |

步骤11.单击 \_\_\_\_\_。

您将返回到LAN/DHCP Settings页面。

## 步骤12.单击"**应用"**。

| LAN/DHCP Settings       |                                         |              |                               |  |  |
|-------------------------|-----------------------------------------|--------------|-------------------------------|--|--|
| LAN/DHCP Settings Table |                                         |              |                               |  |  |
| Interface/Circuit ID    |                                         | DHCP mode    | Range/Relay Server            |  |  |
| ULAN1                   |                                         | IPv4:server  | 192.168.1.100-192.168.1.149   |  |  |
|                         |                                         | IPv6:disable |                               |  |  |
| ☑ 0x12345678            |                                         | IPv4:server  | 192.168.11.100-192.168.11.149 |  |  |
|                         |                                         | IPv6:disable |                               |  |  |
| Add Edit                | Delete                                  |              |                               |  |  |
|                         |                                         |              |                               |  |  |
|                         |                                         |              |                               |  |  |
| IP Version 4            |                                         |              |                               |  |  |
| DHCP Mode               | PADJAT                                  |              |                               |  |  |
| Address Range           | server<br>192.168.11.100-192.168.11.149 |              |                               |  |  |
| Prefix Length           | 24                                      |              |                               |  |  |
| DNS Server              | Server 4.2.2.2 8.8.8                    |              |                               |  |  |
|                         |                                         |              |                               |  |  |
| IP Version 6            |                                         |              |                               |  |  |
| DHCP Mode               | disable                                 |              |                               |  |  |
|                         |                                         |              |                               |  |  |
| Apply Cancel            |                                         |              |                               |  |  |

您现在应该已成功配置了RV34x系列路由器的LAN和DHCP设置。

您可能会发现本文内容丰富:<u>RV34x系列路由器常见问题(FAQ)</u>

此网站提供了一些链接,指向您可能感兴趣的其他文章:<u>RV34x系列路由器产品页</u>

查看与本文相关的视频……

单击此处查看思科提供的其他技术讲座